To set up a new account in Quicken, please follow the steps below:

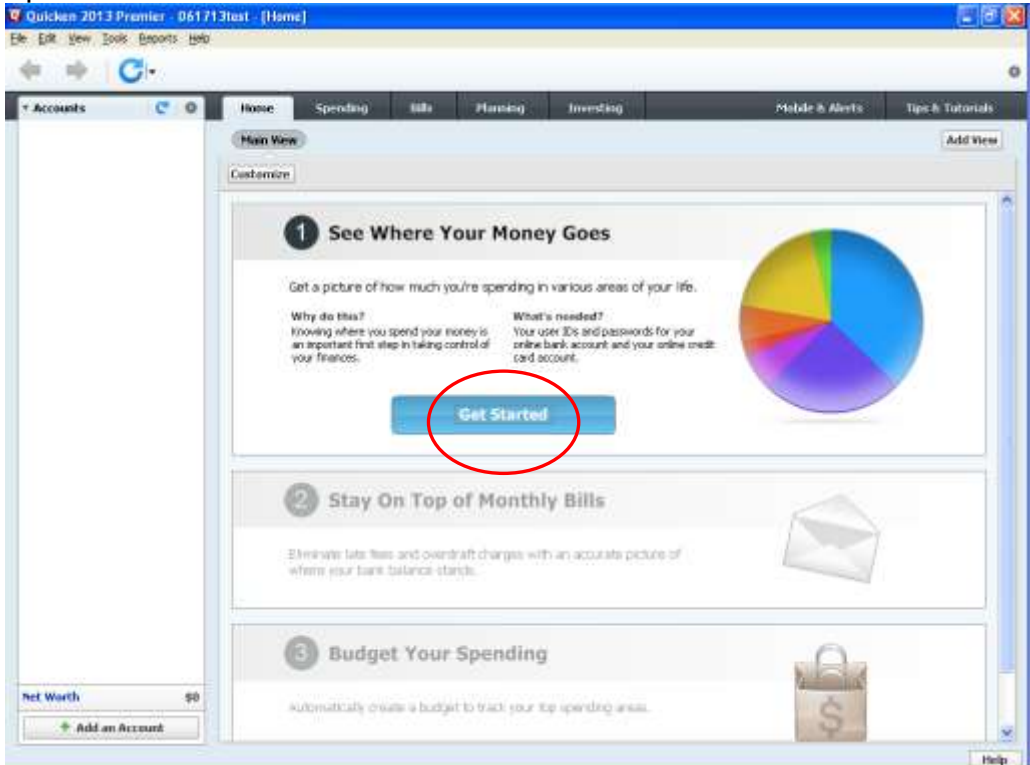

Open Quicken and click the Get Started button

### Type Redstone Federal Credit Union in the search box and click Next

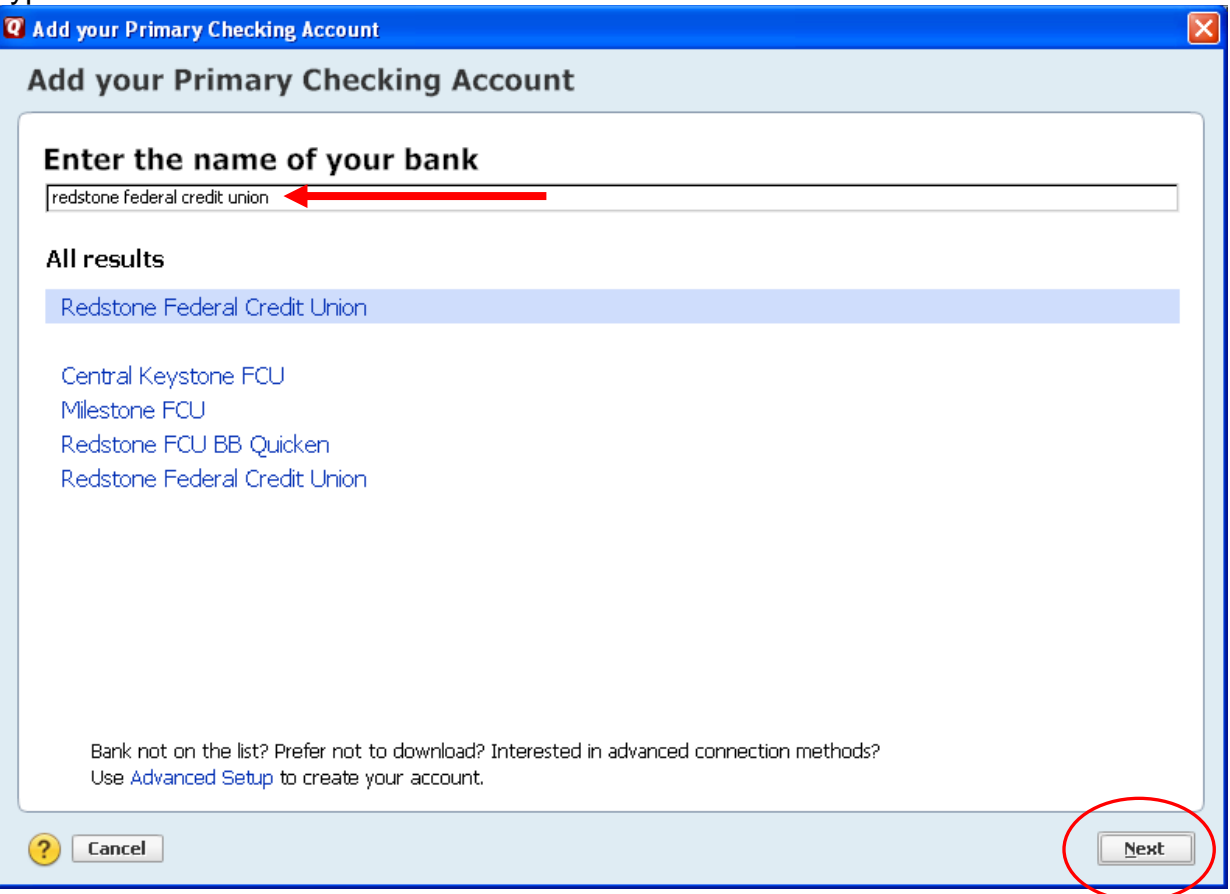

## **Click Advanced Setup**

| Add your Primary Checking Account                                                                                                    |                                                                                                    | 1 |
|----------------------------------------------------------------------------------------------------|----------------------------------------------------------------------------------------------------|---|
| Add your Primary Checking Account                                                                                                    |                                                                                                    |   |
| Redstone Federal Credit Union<br>WEB: www.redfcu.org   TEL: (800)234-1234                                                                                                    |                                                                                                    |   |
| Redstone Federal Credit Union User ID / User Name         for your online Redstone Federal Credit Union account         Redstone Federal Credit Union password         for your online Redstone Federal Credit Union account         Save this password | Your credentials are safe<br>with Quicken<br>We use bank-level encryption to secure your login credentials, they<br>cannot be compromised<br>We use a read-only connection to your bank. We cannot move or<br>transfer money<br>Learn more about our security |   |
| Cancel For more options use Advanced Setup                                                                                                    | <u>B</u> ack Connect                                                                                                    | t |

## **Click Next**

| 🛿 Add your Primary Checking Account                                                                                                    | × |
|----------------------------------------------------------------------------------------------------|---|
| Add your Primary Checking Account                                                                                                    |   |
| I want to select the connection method used to download my transactions Some banks offer enhanced Online Bill Pay and other services based on the connection method used to download your transactions. Choose this option if you are following specific instructions from your bank, or if you simply want to learn more. Note: Pre-registration for |   |
| services and fees may be required. Enter the name of your financial institution Redstone Federal Credit Union                                                                                                    |   |
| ○ I want to enter my transactions <u>m</u> anually<br>Charae this action if your backware ast found in Single Cables, on if you confire to actes to constitute into your O video positions by band                                                                                                    |   |
| Choose this option if your bank was not round in simple Setup, or if you prefer to enter transactions into your Quicken registers by hand.                                                                                                    |   |
|                                                                                                    |   |
|                                                                                                    |   |
|                                                                                                    |   |
| Back to Simple Setup                                                                                                    | ノ |

#### Ensure Express Web Connect is selected and click Next

| <b>Q</b> Add your Primary Checking Account                                                                                                    |                                                                                                    | X    |
|----------------------------------------------------------------------------------------------------|----------------------------------------------------------------------------------------------------|------|
| Add your Primary Chec                                                                                                    | king Account                                                                                                    |      |
| Redstone Federal Credit U                                                                                                    | Jnion                                                                                                    |      |
| Every State Connect                                                                                                    |                                                                                                    |      |
| Automatically updates balances and tr                                                                                                    | ansactions in Quicken by connecting to your bank.                                                                                                    |      |
| <ul> <li>Direct Connect (Fees may apply)         <ul> <li>Automatically updates balances and th</li> <li>Pay your bills and transfer money dire</li> <li>Service may require separate activation</li> </ul> </li> <li>Web Connect         <ul> <li>Manually import balances and transaction</li> </ul> </li> </ul> | ansactions in Quicken by connecting to your bank.<br>ctly from Quicken (services vary by bank).<br>n. Contact Redstone Federal Credit Union for more details.<br>ions into Quicken by downloading a file from your bank website. |      |
| Learn more about how Quicken connects to                                                                                                    | your bank                                                                                                    |      |
| ? Simple Setup                                                                                                    |                                                                                                    | Back |

Enter your member number and online banking password and click Connect

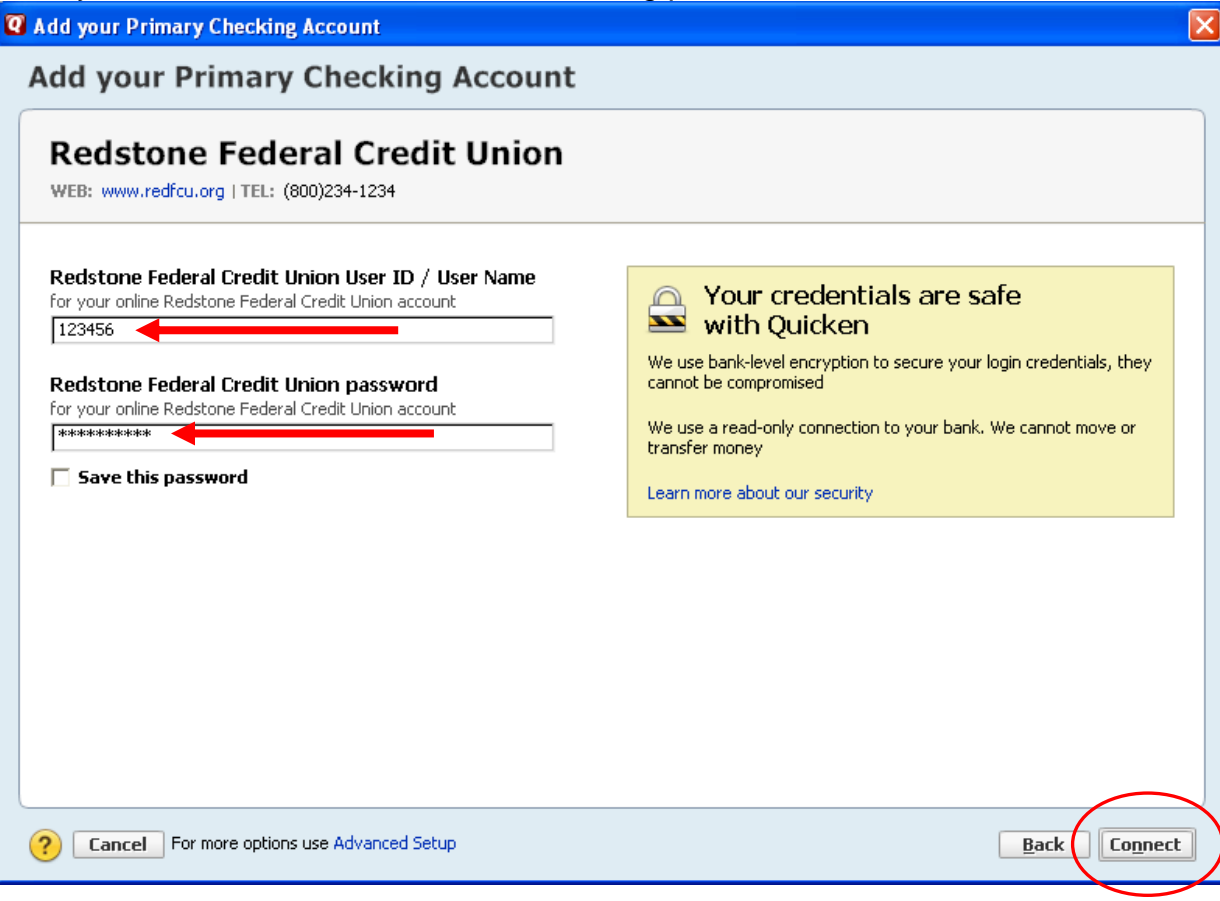

#### A list of your Redstone accounts displays - click Finish

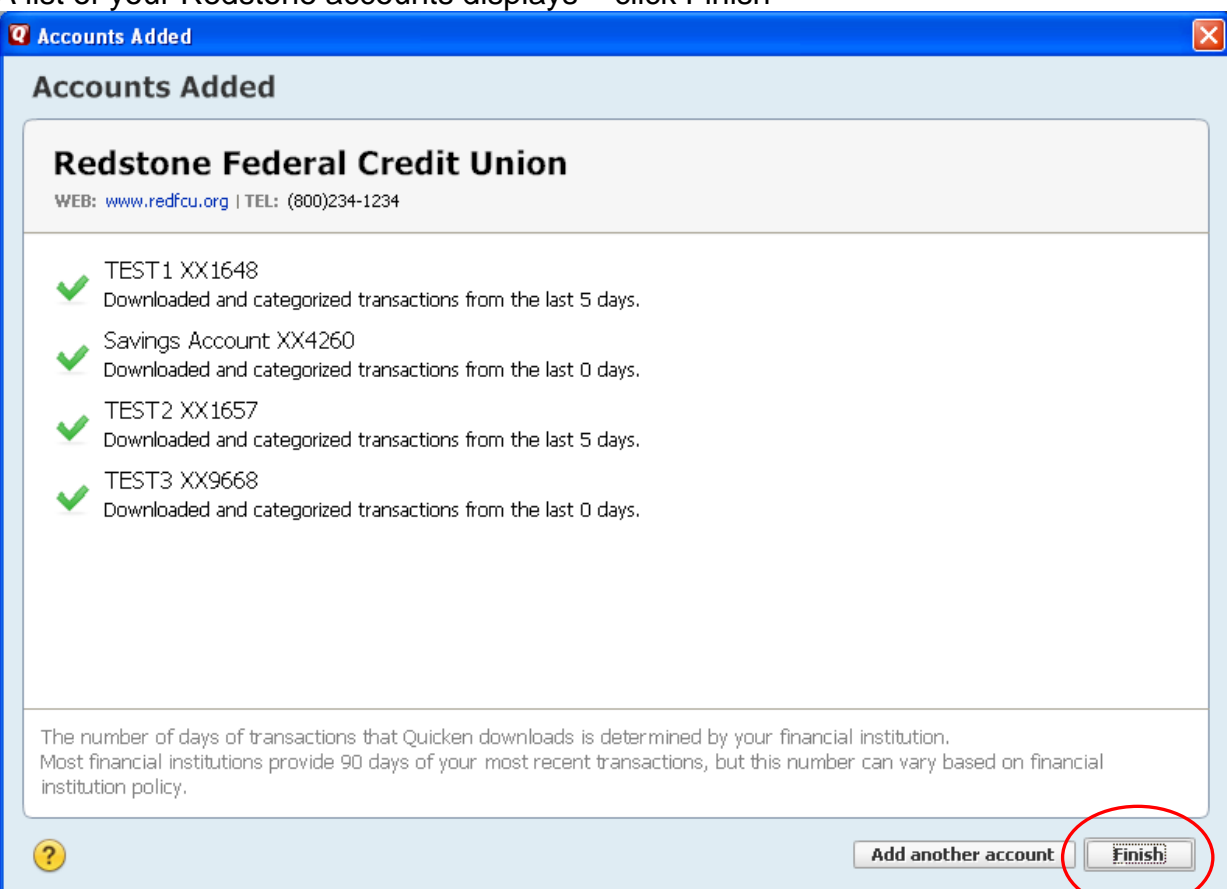

## To update the accounts later, click the One Step Update icon

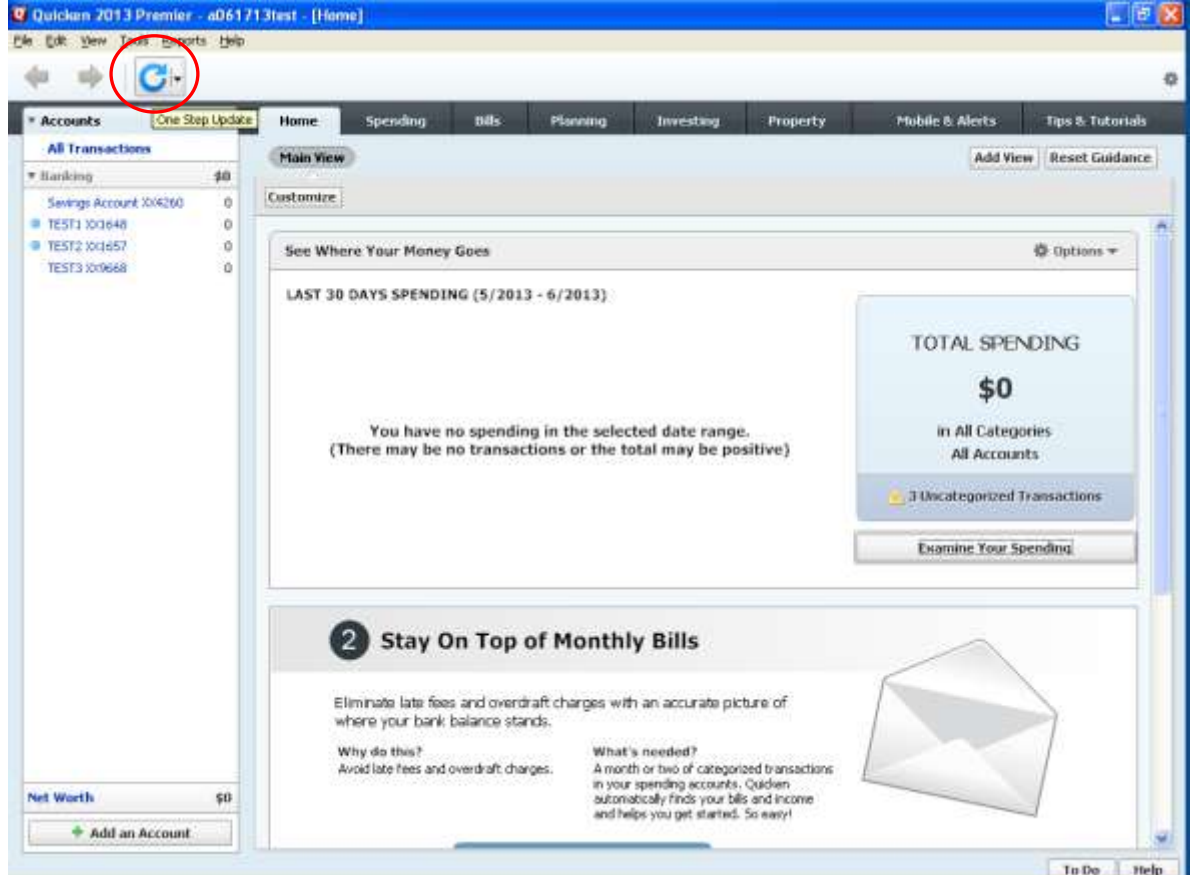

## Enter your online banking password and click Update Now

| One Step       | Update                                                       |                                             |
|----------------|--------------------------------------------------------------|---------------------------------------------|
| C On           | e Step Update Settings                                       |                                             |
| V              | Get quotes and investment information                        | Select quotes                               |
| V              | Financial Institutions                                       | Passwords 🧿                                 |
| Activ          | ated for One Step Update                                     |                                             |
| $\checkmark$   | Redstone Federal Credit Union                                | *******                                     |
|                | ${f ar v}$ Download latest cleared transactions and balances | Activate Online Bill Pay                    |
|                |                                                              |                                             |
|                |                                                              |                                             |
|                |                                                              |                                             |
|                |                                                              |                                             |
|                |                                                              |                                             |
|                |                                                              |                                             |
|                |                                                              |                                             |
|                |                                                              |                                             |
|                |                                                              |                                             |
|                |                                                              |                                             |
|                | Sync to Outlook                                              |                                             |
|                | Investing.Quicken.com                                        | Select Investing.Quicken.com data to update |
| <u>M</u> anage | My Passwords                                                 |                                             |
| ?              |                                                              | Cancel                                      |
|                |                                                              |                                             |

# Your account update was successful – click Close

| 🛛 One Step  | Update Summary               |                                                    |                     |    |
|-------------|------------------------------|----------------------------------------------------|---------------------|----|
| C Or        | ne Step Upda                 | ite Summary                                        |                     |    |
|             |                              | •                                                  |                     |    |
|             | Quotes                       |                                                    | Status              |    |
| ×           | Quotes                       | 4 quotes updated                                   | 6/17/2013 3:01 pm   |    |
| ~           | Historical Prices            | Downloaded historical prices for 4 of 4 symbol(s). | 6/17/2013 3:01 pm   |    |
| Financia    | l Institutions               |                                                    |                     |    |
| Financial I | Institutions Updated         |                                                    |                     |    |
| ► <b>~</b>  | Redstone Federal Cr          | edit Union                                         | ✔ 6/17/2013 3:01 pm |    |
|             |                              |                                                    |                     |    |
| ~           | Sync to Outlook              |                                                    |                     |    |
| Show I      | this dialog only if there is | an error                                           |                     |    |
| ?           |                              |                                                    |                     | se |